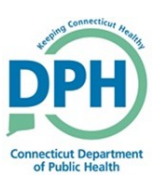

## **Requesting Cremation Clearance**

|                                                     |                                                                                                    | Other Links                                                                                           |
|-----------------------------------------------------|----------------------------------------------------------------------------------------------------|----------------------------------------------------------------------------------------------------|
|                                                     |                                                                                                    | Comments<br>Cremation Clearance<br>Order Certified Copies<br>Print Forms<br>Refer to Medical Examiner |
|                                                     |                                                                                                    | Transfer Case<br>Trade Calls<br>Switch User                                                           |
| . Input the Authorizing<br>ndividual's Information. | Cremation Clearance<br>Authorizing Individual Name<br>Copy From Informant ::::<br>First Last<br>Pelationship to Decedent V Other Spe | Il fields will<br>inputted<br>tion.                                                                   |
|                                                     | Authorizing Individual Address Pre Street Number Directional Street Name or PO Box, Rural Route Zip Code City or Town State          | Street Post Apt #,<br>birectional Suite #,etc<br>Country<br>United States                             |

3. Select Save in order to send the request to the Medical Examiner.